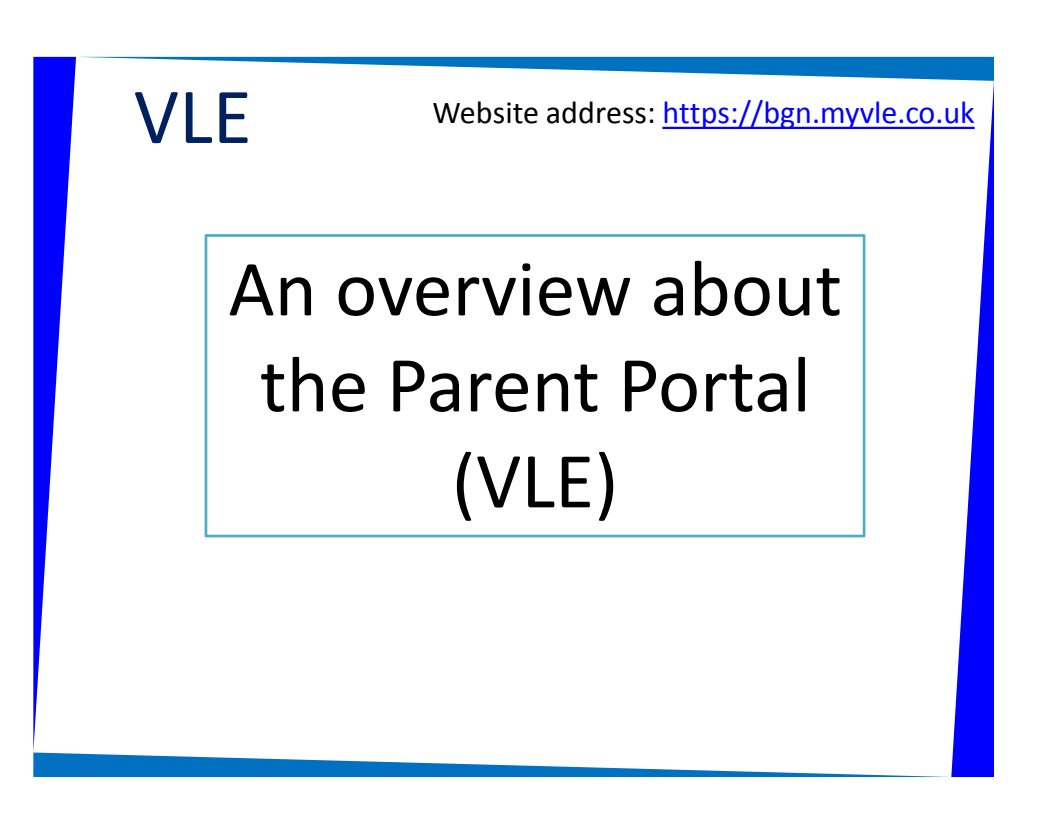

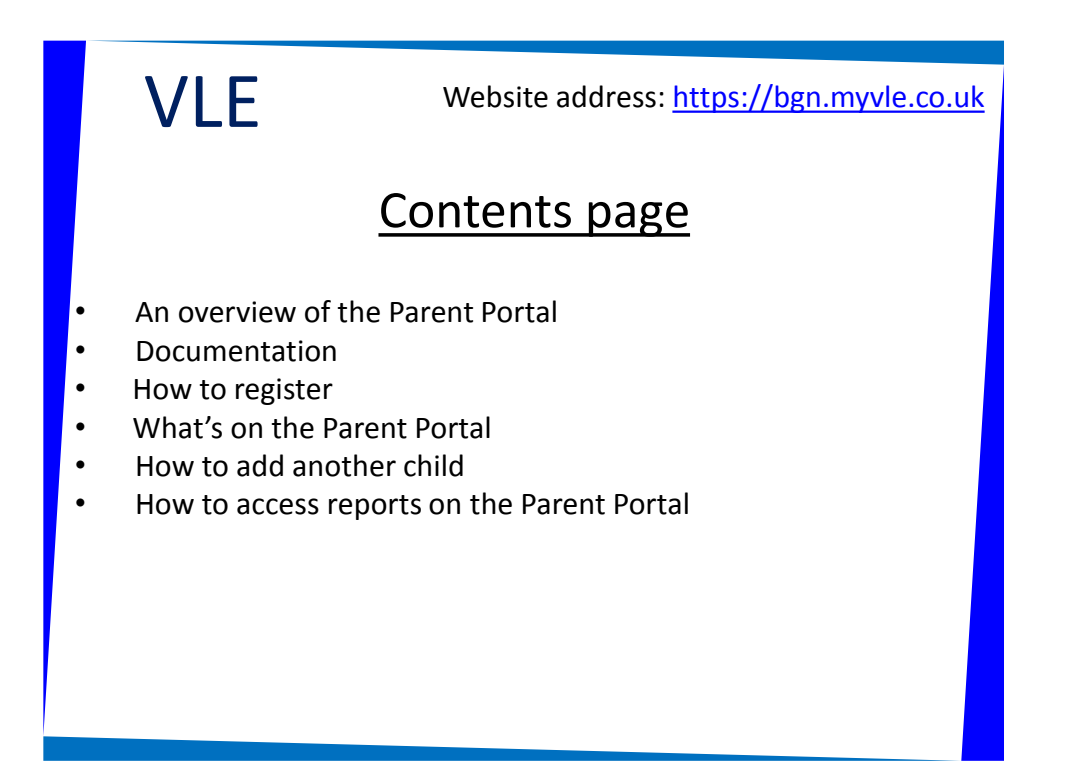

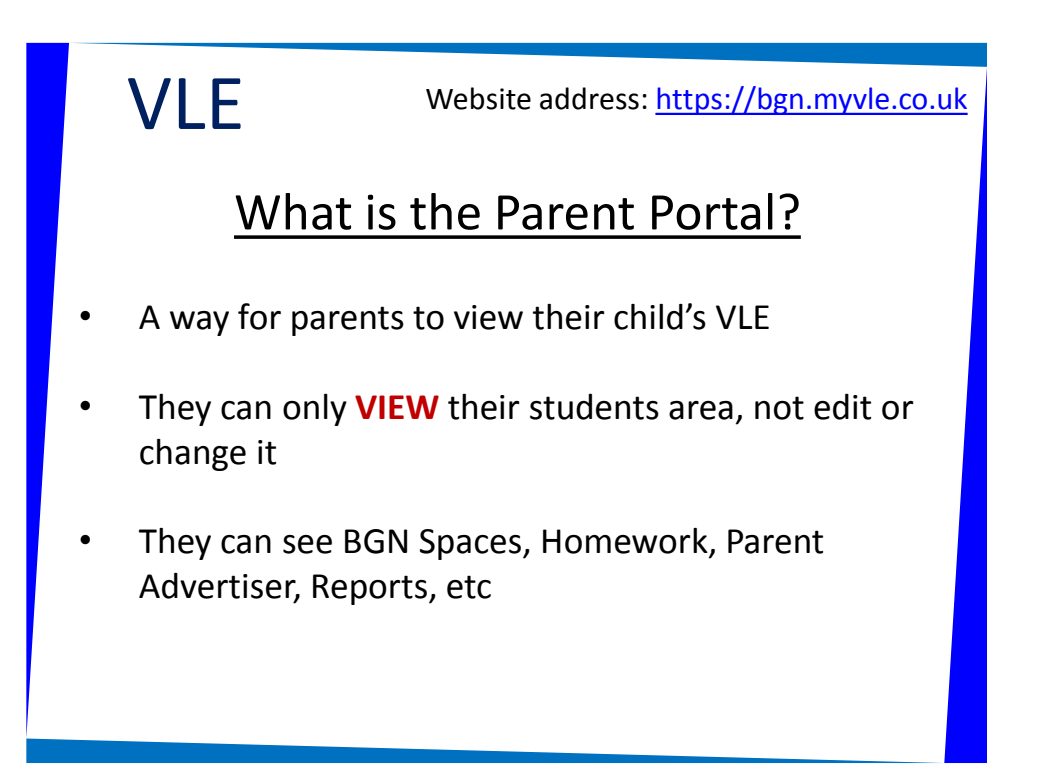

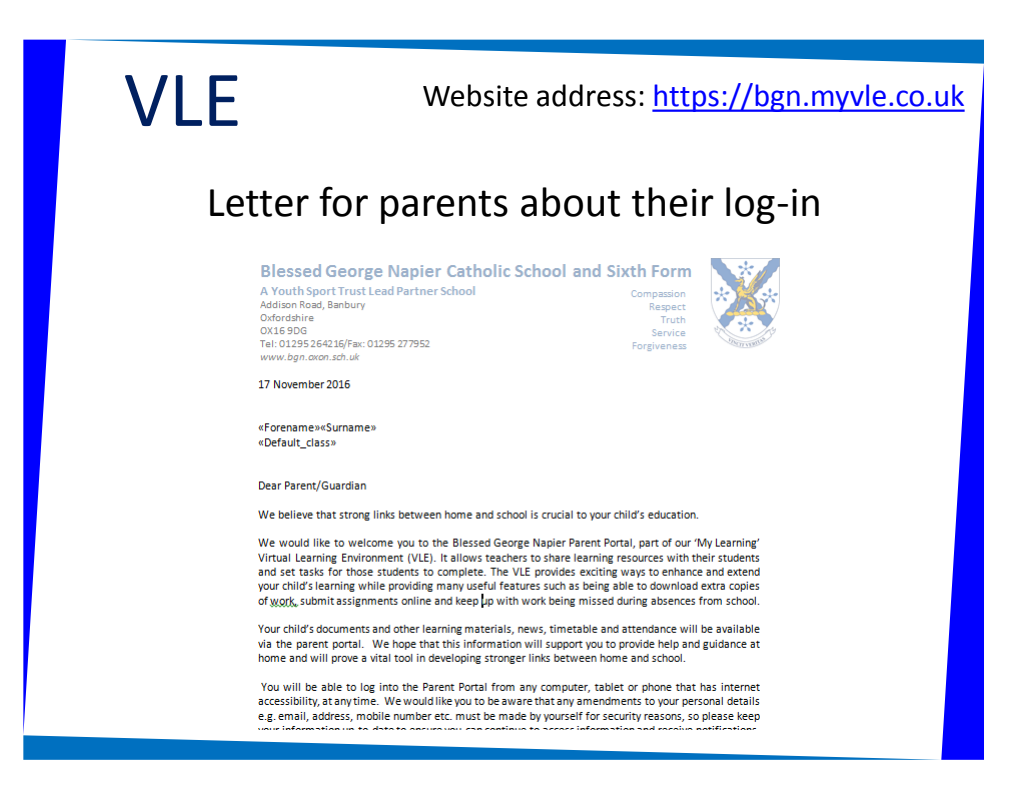

| VLE                                                                                                    | Website address: <u>https://bgn.myvle.co.u</u>                                                                                                    |
|----------------------------------------------------------------------------------------------------|----------------------------------------------------------------------------------------------------|
| How to regis                                                                                                    | ster on the Parent Portal                                                                                                    |
| <list-item><list-item><list-item><list-item><list-item><list-item><list-item><list-item><list-item><list-item><list-item><list-item><list-item><list-item><list-item><list-item></list-item></list-item></list-item></list-item></list-item></list-item></list-item></list-item></list-item></list-item></list-item></list-item></list-item></list-item></list-item></list-item>                                                                                                    | If you have more than one child at the school, you can click the 'Add Child' button to register additional children using the Unique ID provided for each citie. Wided Setting up notifications I. Log into My Learning using your new login (your email address and new parenord). I. Log into My Learning using your new login (your email address and new parenord). I. Log into My Learning using your new login (your email address and new parenord). I. Log into My Learning using your new login (your email address and new parenord). I. Log tints My Learning using your new login (your email address and new parenord). I. Log tints My Learning using your new login (your email address and new parenord). I. Log tints My Learning using your new login (your email address and new parenord). I. Log tints My Learning using your new login (your email address and new parenord). I. Log tints My Learning using your new login (your email address and new parenord). I. Log tints My Learning using your new login (your email address and new parenord). I. Log to the start parenord (hour parenord). I. Log the start parenord (hour parenord). I. The stardo has a tray outfiltents to ga to parentic you will see these lineat Look at each type of notification and decide which ones are lineared. Look at each type of notification and decide which ones are lineared. Look at each type of notification and decide which ones are lineared. Look at each type of notification and decide which ones are lineared. Look at each type of notification and decide which ones are lineared. Look at each type of notification and decide which ones are lineared. Look at each type of notification and decide which ones are lineared. Look at each type of notification and decide which ones are lineared. Look at each type of notification and decide which ones are lineared. Look at each type of notification and decide which ones are lineared. Look at each type of notificat |
| 6. Enter the activation code into the box and click Activate Activate your account Rese either the activation code wirk set to you ad click Activate. Your evaluations: Code: Code: | Annu manufact a training to take training     You you changes     Figure denotes the same your changes     Figure denotes the scalar provide any push notifications click Turn off     notifications     Turn of notifications                                                                                                    |

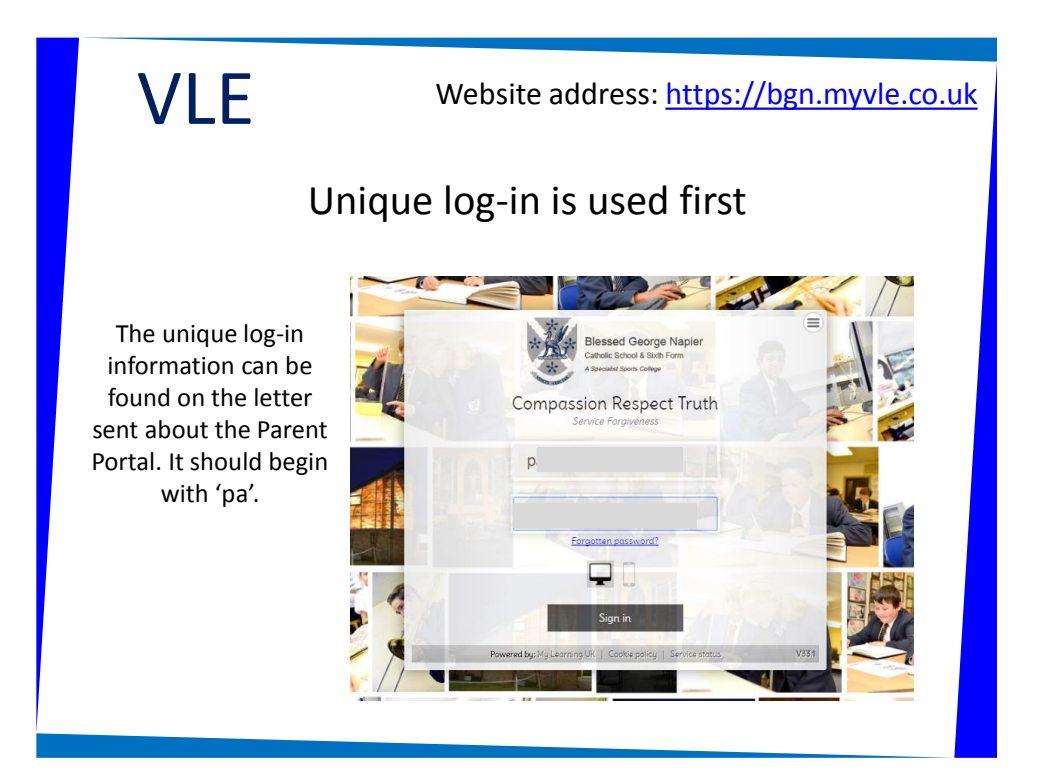

| VLE                                                                                                    | Website address: <u>https://bgn.myvle.co.uk</u> |
|----------------------------------------------------------------------------------------------------|-------------------------------------------------|
|                                                                                                    | Registration                                    |
| <ul> <li>Provide the standard state of the state of the s</li></ul> |                                                 |

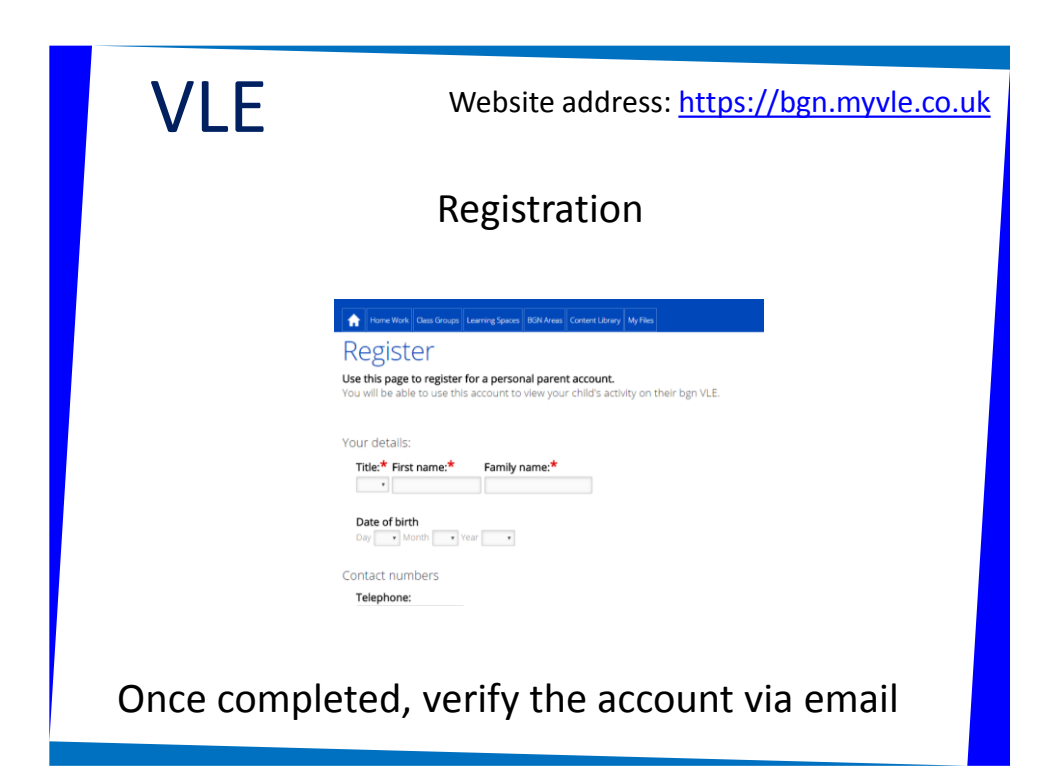

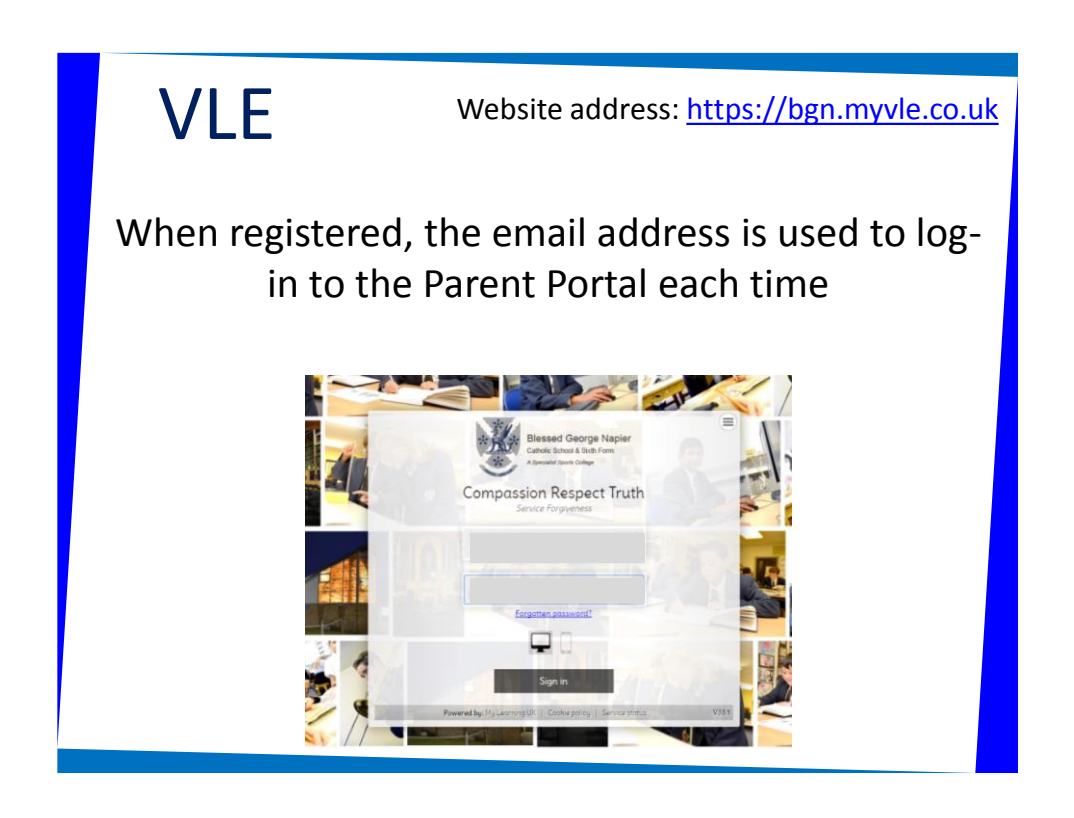

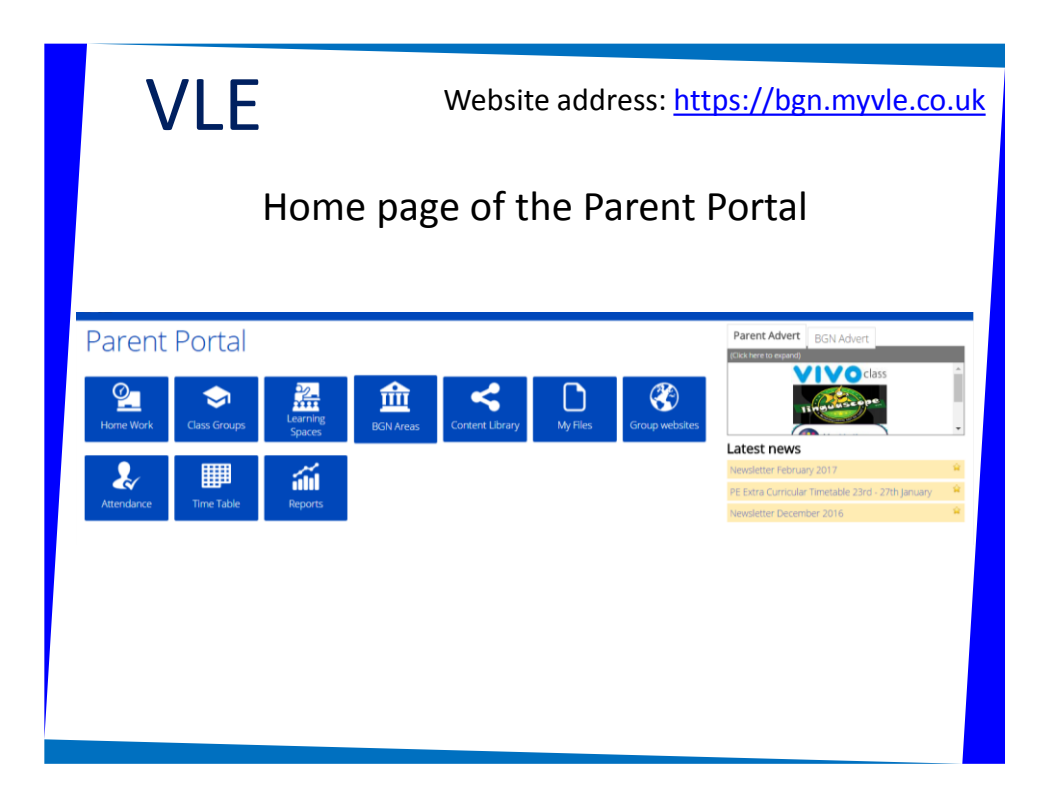

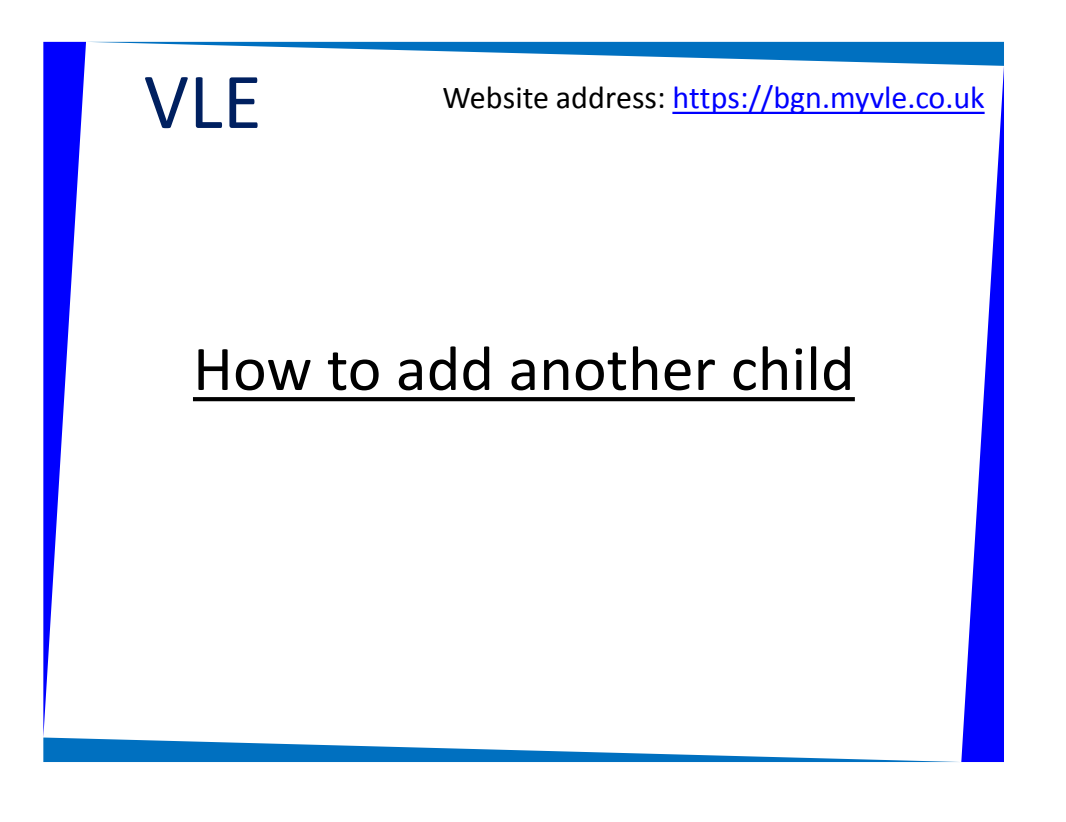

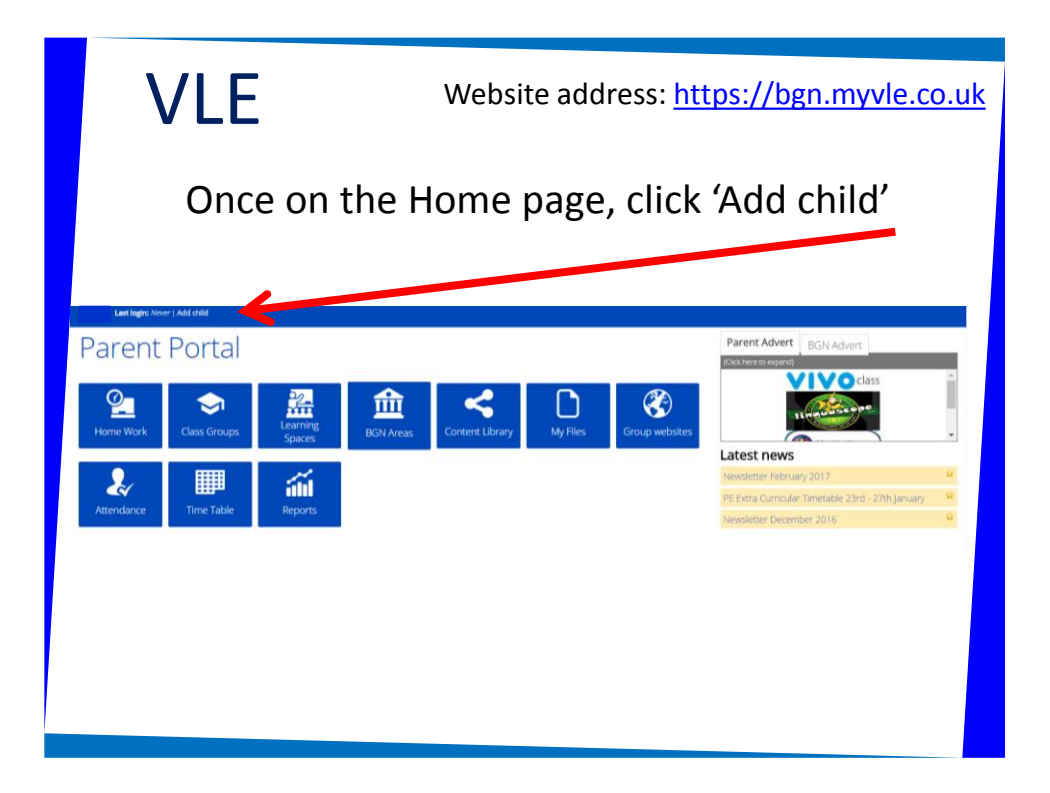

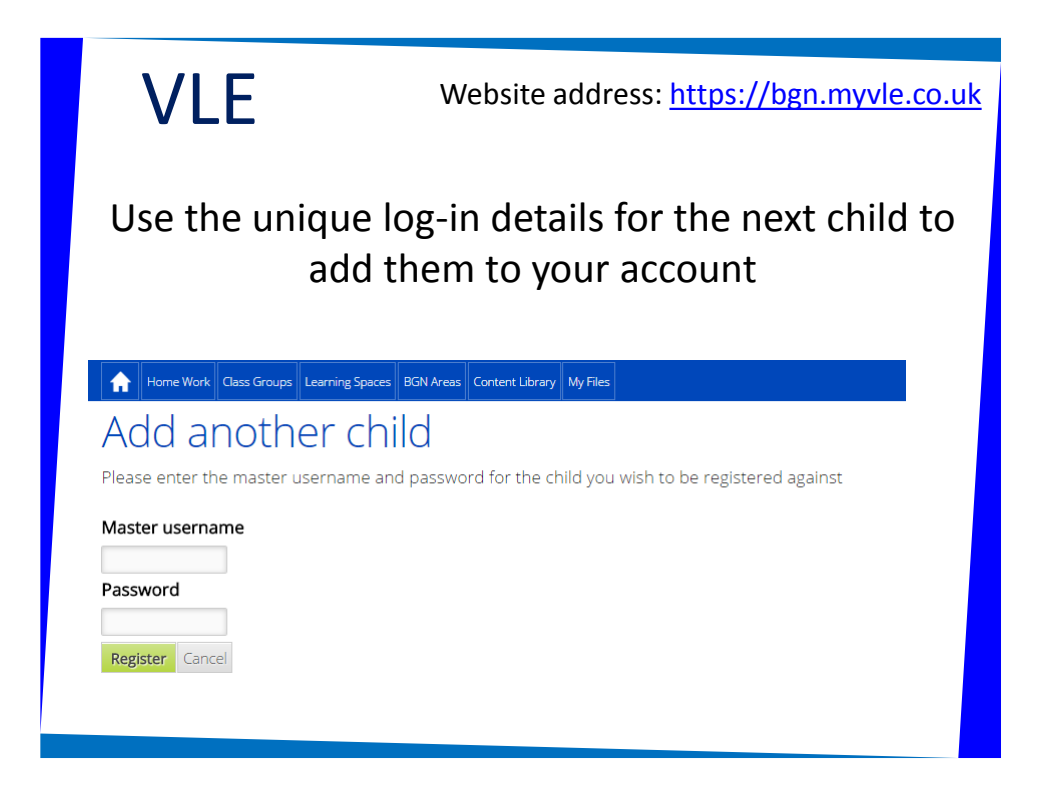

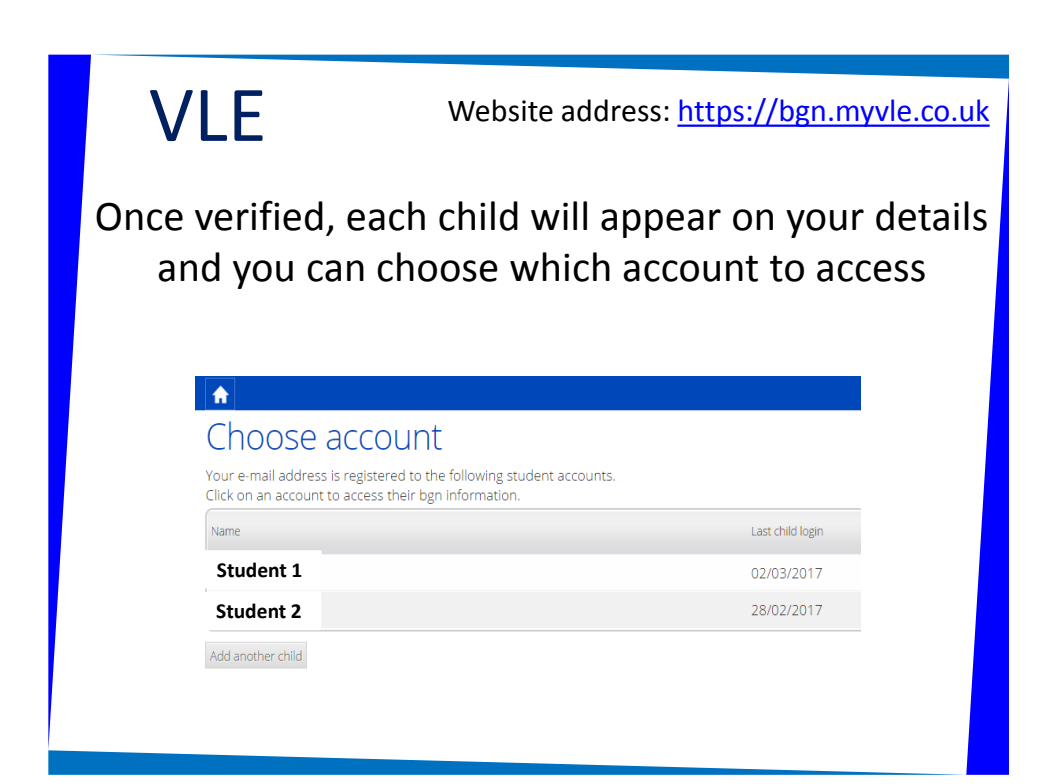

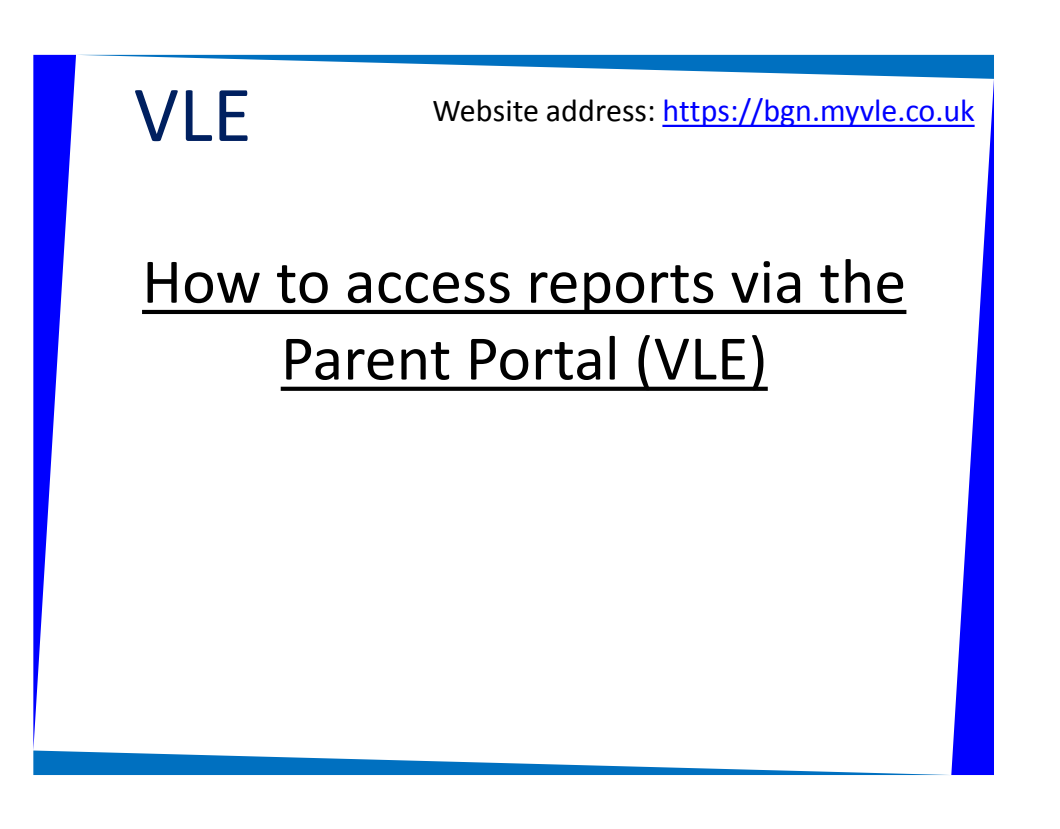

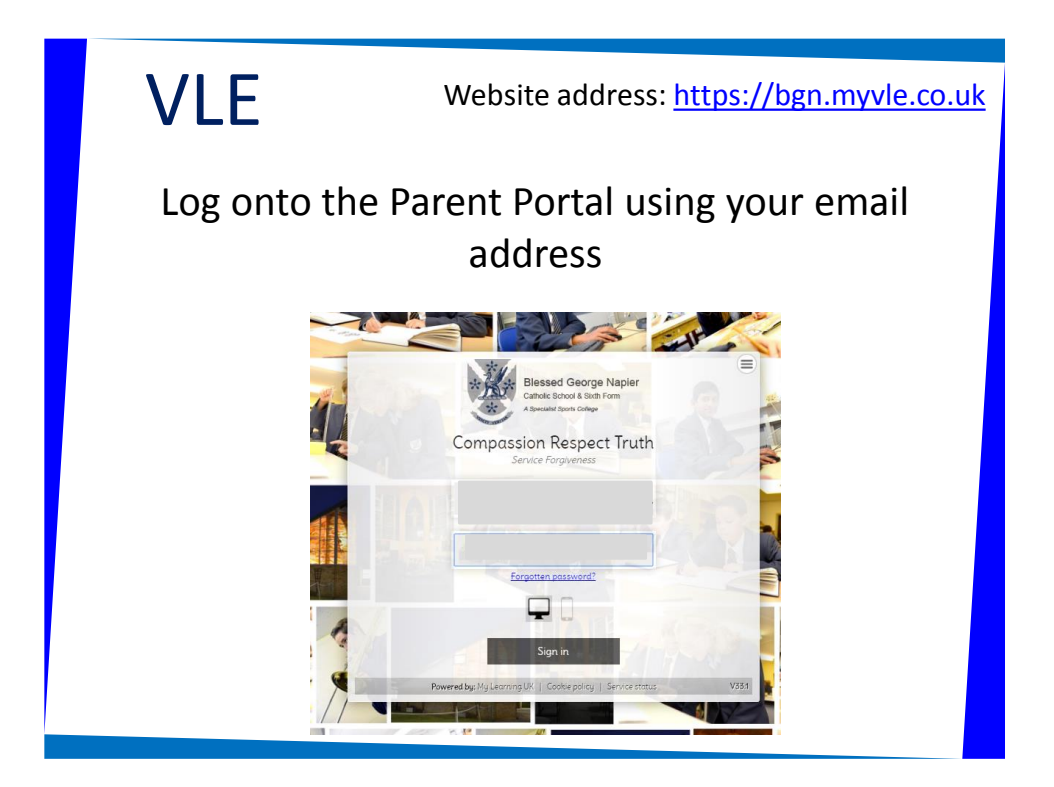

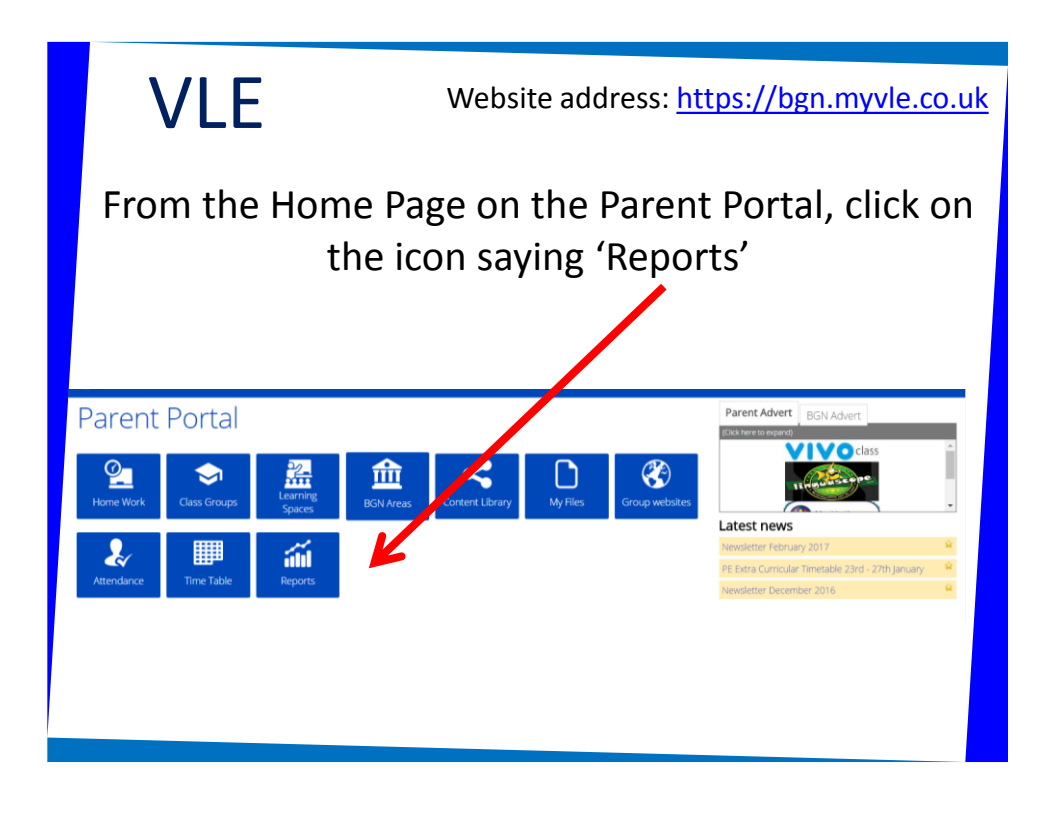

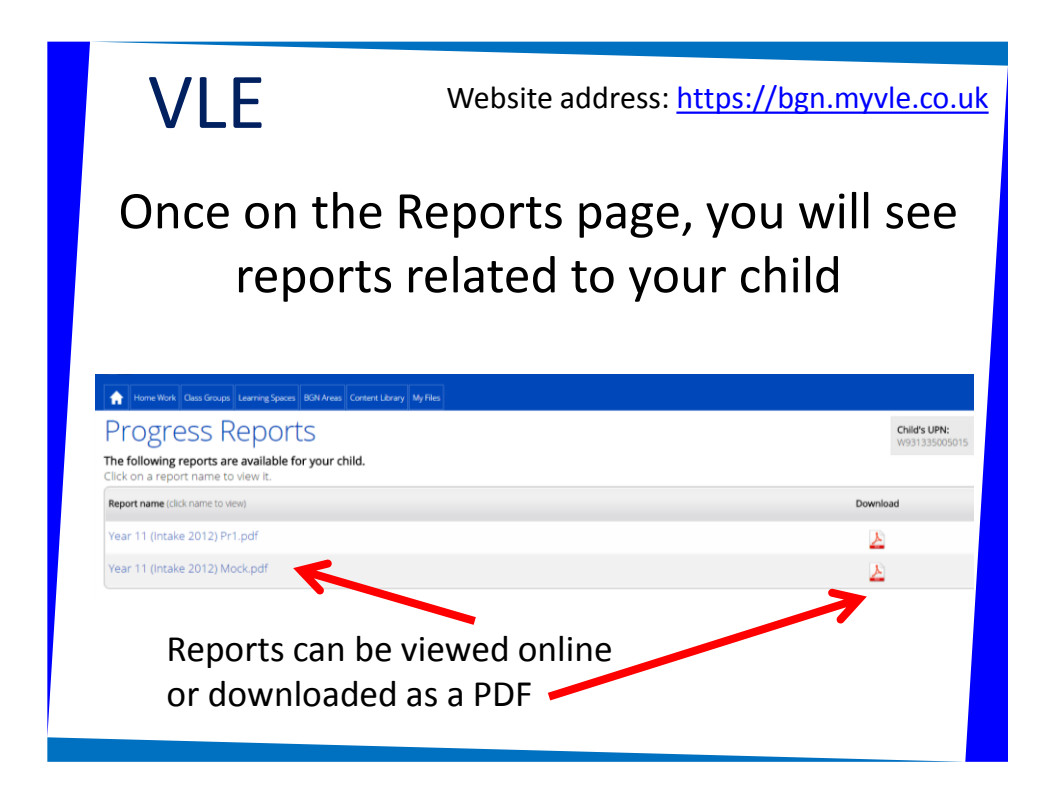

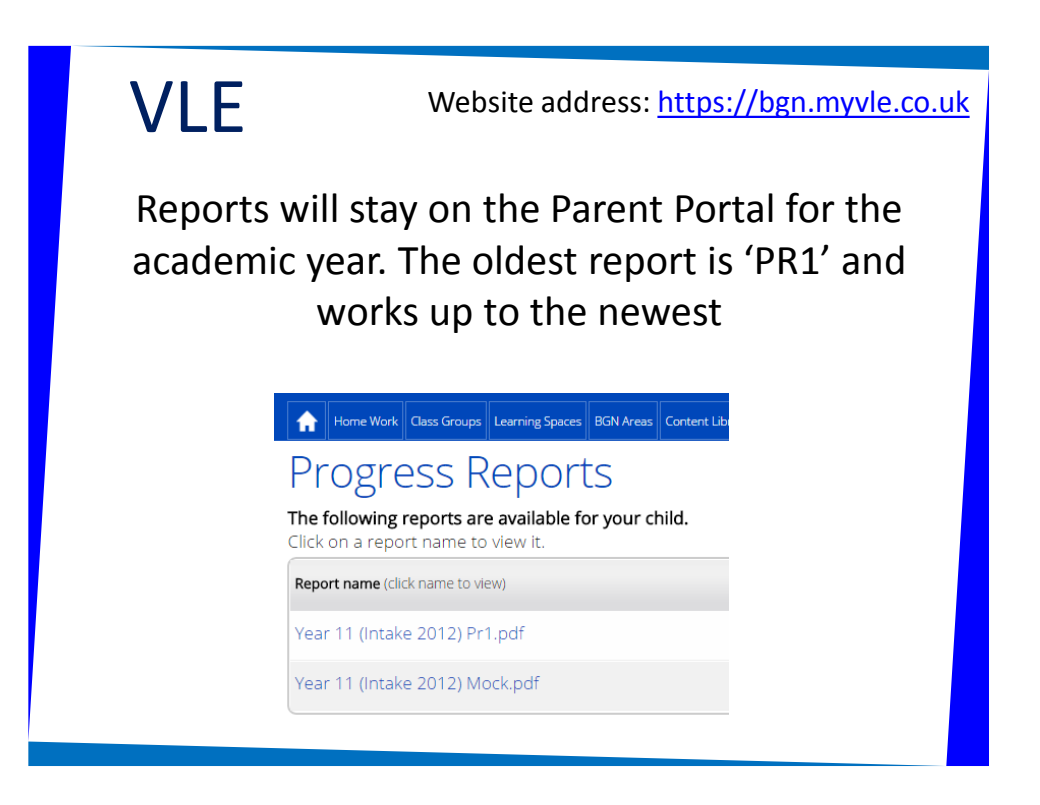

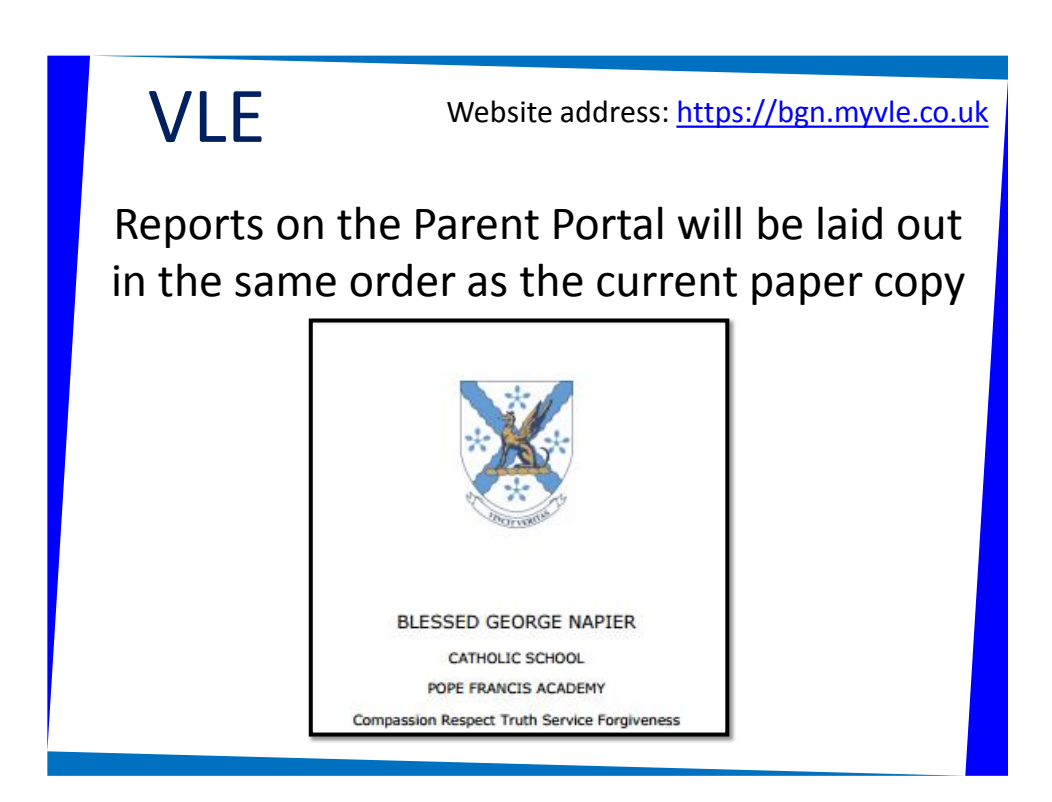